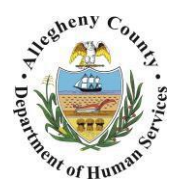

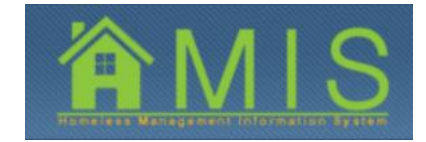

## **REQUESTING PROGRAM EXTENSIONS IN HMIS**

This job aid will demonstrate how to request program stay extensions for clients in HMIS. This can be requested for households who may need a longer stay in the program in order to achieve goals and exit to permanent housing. If needed, extensions should be requested at least 30 days before the end of a client's program stay.

## ACTIVE CLIENTS GRID WITH REQUEST EXTENSION BUTTON

| HMIS 1.0.0 - Windows Internet Explorer                                            |                                            |                  |                        |                                                                                                    |                        |               |        |                     | - 0 - X            |
|-----------------------------------------------------------------------------------|--------------------------------------------|------------------|------------------------|----------------------------------------------------------------------------------------------------|------------------------|---------------|--------|---------------------|--------------------|
| Department<br>Allegheny Cor                                                       | of Hu <del>n</del><br><sup>unty, Pen</sup> | ian Se<br>nsylva | ervices<br>Inia        |                                                                                                    |                        |               | HERE   |                     |                    |
| Program Client Activity                                                           |                                            |                  |                        |                                                                                                    |                        |               |        | <u>Help</u>         | <u>Logout</u>      |
| Program D Program List   Bulletin Board   Proje                                   | ect Details Active                         | lients Pendi     | ng Clients   Walk-In F | Referral   Referral (                                                                                                    | Details   Census   Rep | ports         |        |                     |                    |
| Organizer Focus History                                                           | Active Clients                             |                  |                        |                                                                                                    |                        |               |        |                     |                    |
| In Focus                                                                          | Client List                                |                  |                        |                                                                                                    |                        |               |        |                     |                    |
| Voter 101:<br>KDTEST55<br>User Name:<br>KDTEST55<br>KDTEST55                      |                                            |                  |                        | ÷ 140 44                                                                                                    | 4 🛛 2 3 4 5 6          | 78910 🎙 🖗     | H      |                     | Results 1 - 2 of 2 |
| Entity Type:                                                                      | Househol                                   | d ID HoH         | First Name             | Middle Name                                                                                                    | Last Name              | Date of Birth | Gender | Entry Date          | Est. Exit Date     |
| Entity Name:                                                                      | 2210                                       | Yes              | Summer                 |                                                                                                    | Season                 | 01/01/0990    | Female | 09/01/2015          | 10/31/2015         |
| FAMILIES UNITED<br>Entity ID:                                                     | 2224                                       | Yes              | Autumn                 |                                                                                                    | Fall                   | 01/01/1985    | Female | 09/19/2015          |                    |
| 278                                                                               |                                            |                  |                        |                                                                                                    |                        |               |        |                     |                    |
| Entity Name:<br>Fall<br>Entity Type:<br>Referral<br>Entity ID:<br>092 (Accepted ) |                                            |                  |                        |                                                                                                    |                        |               |        |                     |                    |
| Assessment Status                                                                 |                                            |                  |                        |                                                                                                    |                        |               |        |                     |                    |
| Program Entry Assessment                                                          | Show Cance                                 | el Requ          | est Extension 🛛 🗲      | and the second second se |                        |               |        |                     |                    |
| Client Demographics                                                               | Inf                                        | 0                | Contact                |                                                                                                    | Involvement            | Referrals     | E      | extension History   |                    |
| Housing Situation                                                                 | First Name<br>Autumn                       |                  |                        | Middle Name                                                                                                    |                        |               | L<br>F | ast Name<br>all     | ]                  |
| Income                                                                            | Date of Birth                              |                  | _                      | SSN                                                                                                    |                        |               | M<br>1 | ICI ID<br>000578734 |                    |
| Benefits                                                                          | Gender                                     |                  | _                      | Race                                                                                                    |                        |               | н      | MIS ID              |                    |
| Education                                                                         | Female                                     |                  |                        | White                                                                                                    |                        |               | 1      | 9221                |                    |
| Physical and Mental Health                                                        |                                            |                  |                        |                                                                                                    |                        |               |        |                     |                    |
| Substance Abuse                                                                   | 6a                                         |                  |                        |                                                                                                    |                        |               |        |                     | 10                 |

- 1. Below the Active Clients grid, there is a now an [Request Extension] button.
  - *i.* **TIP:** Any client with an estimated exit date that is bolded and followed by three asterisks indicates the client has an upcoming or overdue exit date.

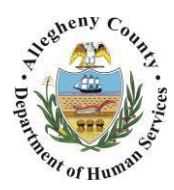

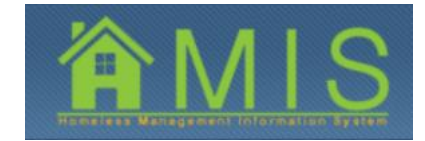

## EXTENSION REQUEST INFORMATION SCREEN

| 😂 HMIS UAT Version: 1.0.0 - Window | vs Internet Explorer        |                            |                   |                      |           |              |           |               |             |            |
|------------------------------------|-----------------------------|----------------------------|-------------------|----------------------|-----------|--------------|-----------|---------------|-------------|------------|
| Depart<br>Allegher                 | ment of Hu<br>ny County, Pe | man Service<br>ennsylvania | S                 |                      |           |              | and a     |               |             |            |
| Program Client A                   | ctivity                     |                            |                   |                      |           |              |           |               | <u>Help</u> | Logout     |
| Activity D Household Assessmer     | at D Enrollment   Exit      |                            |                   |                      |           |              |           |               |             |            |
| Organizer Focus History            | Extension Request Info      | ormation                   |                   |                      |           |              |           |               |             |            |
| In Focus                           | *Denotes Required Fields    | **Denotes Half-Mandatory   | Fields            |                      |           |              |           |               |             |            |
| User ID:<br>KDTEST55               | Household Members           |                            |                   |                      |           |              |           |               |             |            |
| User Name:<br>KDTEST55             | HH<br>Member Membe          | r Name Gender              | Birth Date        | Relationship to HO   | н         | Citizenship  | SSN       | Vet Status    | HMIS ID     | Active     |
| Entity Type:                       | 1 Autumn                    | Fall Female                | 01/01/1985        | Self (head of househ | old)      | US Citizen   |           | No            | 19221       | Yes        |
| Program<br>Entity Name:            |                             |                            |                   |                      |           |              |           |               |             |            |
| Entity ID:                         | Program Involveme           | nt List                    |                   |                      |           |              |           |               |             |            |
| 278                                | Program Name                | Program Start date         | Enrollm           | ent Date Est.        | Exit Date | Exit date    | Voluntary | Termination   | Enr         | ollment    |
| Entity Type:<br>Household          | FAMILIES UNITED             | 09/19/2015                 | 09/19/20          | 015                  |           |              |           |               | Enn         | olled      |
| Entity Name:<br>Fall               | Program Extension           |                            |                   |                      |           |              |           |               |             |            |
|                                    | Request Id                  | Reason for Extension       |                   | Requester Name       |           | Request Date | Cor       | npletion Date |             | Status     |
|                                    | •                           |                            |                   |                      |           |              |           |               |             |            |
|                                    |                             |                            |                   |                      |           |              |           |               |             |            |
|                                    | History                     |                            |                   |                      |           |              |           |               |             |            |
|                                    | Extension Request De        | tails                      |                   |                      |           |              |           |               |             |            |
|                                    | New Exit Date *             | Re                         | ason For Extensi  | on *                 |           |              |           |               |             |            |
|                                    | Additional Notes *          | C                          | lient needs addit | ional service 💽      |           |              |           |               |             |            |
|                                    | Notes are mandatory         |                            |                   |                      |           |              |           |               |             | *          |
|                                    |                             |                            |                   |                      |           |              |           |               |             |            |
|                                    |                             |                            |                   |                      |           |              |           |               |             |            |
|                                    |                             |                            |                   |                      |           |              |           |               |             | - <i>P</i> |
|                                    | Approval Notes              |                            |                   |                      |           |              |           |               |             |            |
|                                    |                             |                            |                   |                      |           |              |           |               |             | <u>^</u>   |
|                                    |                             |                            |                   |                      |           |              |           |               |             |            |
|                                    |                             |                            |                   |                      |           |              |           |               |             | P          |
|                                    |                             |                            |                   |                      |           |              |           |               |             |            |
|                                    | Save Submit -               | Cancel                     |                   |                      |           |              |           |               |             |            |
|                                    |                             |                            |                   |                      |           |              |           |               |             |            |

- a. To request a program extension for a household, select the [Request Extension] button.
- b. You will be taken to the *Extension Request Information* screen. All household members will appear along with their program involvement details, including the estimated exit date.
  - *i. TIP:* Selecting the *[History]* button will bring up a pop-up listing the date the extension request was made, the requestor name and HMIS username, the status of the request, and the DHS staff who acted upon the request.

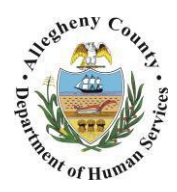

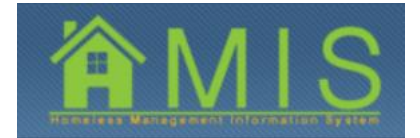

- c. Enter the *New Exit Date* for the household. Users can enter any date from one day after the estimated exit date but no more than seven months after the estimated exit date.
- d. Enter the *Reason for Extension* for the household. Dropdown options include: Waiting for private housing, Waiting for subsidized housing, Client needs additional service, Waiting for employment/benefits and Waiting for other homeless program.
- e. The *Approval Notes* field is a DHS-only field that is disabled for providers. If any notes were entered by DHS Administrators when approving the extension, they will appear here.
- f. Enter mandatory text to support your extension request in the *Additional Notes* text box.
- g. Click [Save] to save your extension request.
- h. Click **[Submit]** to electronically send your extension request to Bureau of Homeless Services administrators.

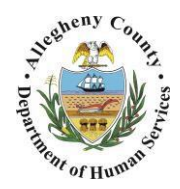

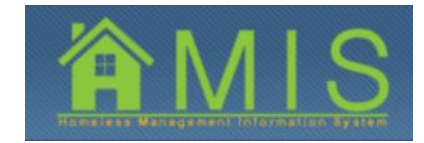

| ASHBOARD WIT                                     | H EXTEN                | SION REQUE                            | STS TAB        |               |                        |               |               |             |
|--------------------------------------------------|------------------------|---------------------------------------|----------------|---------------|------------------------|---------------|---------------|-------------|
| Departme<br>Allegheny                            | ent of Hu<br>County, P | man Service<br><sup>ennsylvania</sup> | S              |               |                        |               | Information   | S           |
| Program Client Activity                          |                        |                                       |                |               |                        | He            | <u>lp Loc</u> | <u>iout</u> |
| Organizer Focus History<br>WorkLoad<br>Dashboard | Dashboard - (I         | Pending Referrals                     | Upcoming Exits | Reassessments | eports Due E           | xtension Requ | uests         |             |
|                                                  | Req ID                 | Request Date MCI ID                   | First Name     | Last Name     | Program                | Start Date    | Est.Exit      | Request     |
|                                                  | ▶ q                    | 09/25/2015                            | Autumo         | Fall          | Families Uniter        | 109/19/2015   | Dute          | Submitter   |
|                                                  | 8                      | 09/23/2015                            | Katie          | Day           | CHS RAPID<br>REHOUSING | 12/09/2014    |               | Submitter   |
|                                                  |                        |                                       |                |               |                        |               |               |             |

- 2. To view the client's Submitted or In Progress extension request status, navigate to the *Dashboard*.
  - a. On the left-hand pane, select the *Organizer* tab.
  - b. When the Organizer tab is in focus, click **[Dashboard]** to view your dashboard.
  - c. Navigate to the far right tab *Extension Requests* to view submitted extension requests. The household's *Request Status* will appear in the grid.
    - *i. TIP:* Only extension requests that are In Progress (request saved but not submitted) and Submitted (submitted and waiting for approval or denial) will appear on the Extension Request tab of the Dashboard. *Extension requests that have been Approved or Denied will only appear on the* Extension History tab of the Active Clients screen.
  - d. Click [Show] to navigate back to the Extension Request Details screen.

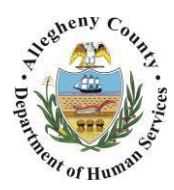

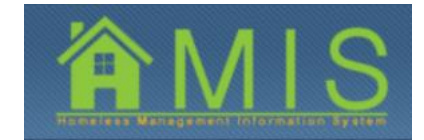

| MIS 1.0.0 - Windows Internet Explorer                      | ento    | of Hum                                              | an S             | IAB                                  |                              |                                                   |                                                   | 2             |                                                    |                                          |
|------------------------------------------------------------|---------|-----------------------------------------------------|------------------|--------------------------------------|------------------------------|---------------------------------------------------|---------------------------------------------------|---------------|----------------------------------------------------|------------------------------------------|
| Allegheny                                                  | Cou     | nty, Peni                                           | nsylv            | vania                                |                              |                                                   |                                                   | महा           |                                                    |                                          |
| rogram Client Activity                                     | Project | t Details Active Cli                                | ents Per         | nding Clients   Walk-I               | In Referral   Referra        | al Details   Census   F                           | Reports                                           |               | <u>Help</u>                                        | <u>Loqout</u>                            |
| Organizer Focus History                                    | Act     | ive Clients                                         |                  |                                      |                              |                                                   |                                                   |               |                                                    |                                          |
| In Focus                                                   | CI      | lient List                                          |                  |                                      |                              |                                                   |                                                   |               |                                                    |                                          |
| COTEST55<br>Jser Name:<br>COTEST55<br>COTEST55<br>COTEST55 |         |                                                     |                  |                                      | 14 44                        | 4 🛛 2 3 4 5 6                                     | 578910 🎙 🖗                                        | н             |                                                    | Results 1 - 2 of 2                       |
| intity Type:                                               |         | Household ID                                        | HoH              | First Name                           | Middle Name                  | Last Name                                         | Date of Birth                                     | Gender        | Entry Date                                         | Est. Exit Date                           |
| ntity Name:                                                |         | 2210                                                | Yes              | Summer                               |                              | Season                                            | 01/01/0990                                        | Female        | 09/01/2015                                         | 10/31/2015                               |
| AMILIES UNITED                                             |         | 2224                                                | Yes              | Autumn                               |                              | Fall                                              | 01/01/1985                                        | Female        | 09/19/2015                                         | 01/01/2016                               |
|                                                            |         |                                                     | Reque            |                                      |                              |                                                   |                                                   |               |                                                    |                                          |
|                                                            | St      | how Cancel                                          |                  | st Extension<br>Contact              | ~~~                          | Involvement                                       | Referrals                                         | Ext           | ension History                                     |                                          |
|                                                            | St      | now Cancel<br>Info<br>Req. ID Program               | n Name           | Contact                              | nsion R                      | Involvement                                       | Referrals                                         | Ext           | ension History                                     | st. Exit Date                            |
|                                                            |         | how Cancel<br>Info<br>Req. ID Program<br>9 Families | n Name<br>United | Contact Reason for Exte              | ension R<br>tional service S | Involvement<br>Request Date<br>0/25/2015 12:21:03 | Referrals<br>Extension Appr<br>PM 9/25/2015 12:32 | oval Date Old | ension History                                     | <b>st. Exit Date</b>                     |
|                                                            | s       | Now Cancel Info                                     | n Name<br>United | Reason for Exte<br>Client needs addi | ension R<br>tional service S | Involvement<br>Request Date<br>9/25/2015 12:21:03 | Referrals<br>Extension Appr<br>PM 9/25/2015 12:32 | oval Date Old | ension History<br>I Est. Exit Date New I<br>1/1/20 | <b>Est. Exit Date</b><br>D16 12:00:00 AM |

- 3. To view the client's extension request approval or denial history, navigate to the *Active Clients* grid and select the client.
  - a. Navigate the tabs on the bottom of the page and select [Extension History].
    - *i.* **TIP:** Users can check if an extension request was Approved or Denied by viewing the Extension History tab.

## FOR MORE INFORMATION...

For assistance, please contact the Allegheny County Service Desk at <u>servicedesk@alleghenycounty.us</u> or 412-350-4357 (Option 2 for DHS).

To access the Self Service Tool go to: <u>http://servicedesk.alleghenycounty.us</u>